### ※觀眾使用手冊

# 商談對接系統

2022年版

商談對接系統是為【日本食品輸出展】的展商和觀眾之間提供商 談預約服務的線上系統。

### 內容

| 1. | 帳號登錄      | • | • | • P 1  |
|----|-----------|---|---|--------|
| 2. | 完善基礎信息    | • | • | • P 2  |
| 3. | 選擇商談時間    | • | • | • P 3  |
| 4. | 商談預約      | • | • | • P 4  |
| 5. | 商談預約步驟    | • | • | • P 6  |
| 6. | 商談日程的變更取消 | • | • | • P 11 |

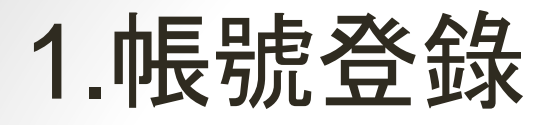

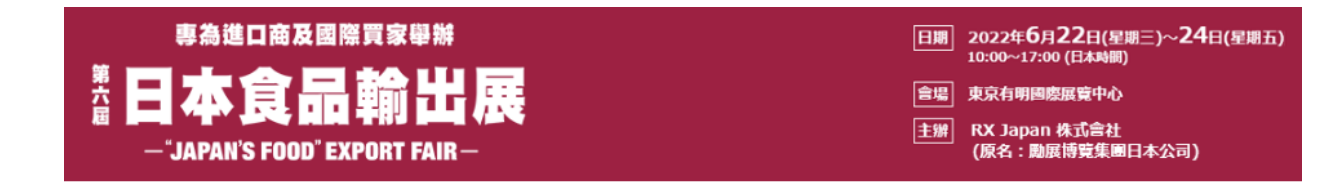

我的頁面 (My Page) – 登入

| ID(或電子信箱地址) | : Gelan |  |
|-------------|---------|--|
| 密碼          |         |  |
|             | 登入      |  |
|             |         |  |

<u>如果您尚未注冊商務配對服務,請點擊此處 » >></u>

| 商 | 務配 | <b>封</b> 米i | 洗使片 | 相推了 | 6 |
|---|----|-------------|-----|-----|---|
|   |    |             |     |     |   |

| 步驟 | 待辦事項                                                   | 截止時間      |
|----|--------------------------------------------------------|-----------|
| 1  | 確認您的商務配對系統的專屬ID和密碼<br>- 您會收到自動發送的確認郵件。                 | 盡速確認      |
| 2  | 選擇您的商談會議日期/時間。                                         | 盡速確認      |
|    | 搜索參展產品並向參展商發送商談預約邀請                                    |           |
| 3  | - 一旦參展商接受您的邀請,預約將被成立。<br>- 強烈建議發送至少6個預約請求,以確保一定的預約成立數。 | 5/31(星期二) |

1.登錄網址: https://food-jfex2022.tems-system.com/Matching/Food/cn/login 2.輸入用戶ID(或者注冊時所填寫郵箱地址)和密碼,點擊Login登錄

## 2. 完善基礎信息

#### \*欄目為必填項目

| 1. 買家信息                |                   |  |  |  |  |
|------------------------|-------------------|--|--|--|--|
| 密碼 (*)<br>(至少有8個字符的組合) | MAwX4nMF          |  |  |  |  |
| 公司名稱 (*)               | TEST TEST         |  |  |  |  |
| 公司地點                   | United Kingdom    |  |  |  |  |
| 姓名 (*)                 | Mary TEST         |  |  |  |  |
| 職稱 (*)                 |                   |  |  |  |  |
| 手機號碼 (*)               |                   |  |  |  |  |
| E-mail (*)             | testmary@ree.test |  |  |  |  |

 ●報名時基礎信息已經填寫完整的買家,登陸後會直接跳到選擇商談時間頁面。
 ●基礎信息尚未填寫完整買家,登陸後會跳到此頁面, 請把必須填寫項目,即(\*)項目填寫完整后進入到選擇商談時間頁面。

## 3. 選擇商談時間

#### 我的頁面 - Welcome ! Manami Ogawa

請以2個小時為單位選擇會議時間。在選擇時間內最多可進行4場商談。時間一旦選定,不可更改。

| 選擇商談會議日期/時間                                         |                                                                                                    |
|-----------------------------------------------------|----------------------------------------------------------------------------------------------------|
| 語言 (1) (*)                                          | 中文 ▼         如無您第一選擇的語言,請選擇您在商務會議中可以使用的其他語言。         * 如無您可用的語言,但仍想進行更多商談預約,請點絡主辦方.         choose                                                       |
| 日期/時間 (1) (*)<br>日本時間(您的當地時間)<br>* 當地時間是您所在國家的首都時間。 |                                                                                                    |
| 語言 (2)                                              | [請勾選 ▼]<br>如無您第一選擇的語言,請選擇您在商務會議中<br>* 如無您可用的語言,但仍想進行更多商談預約<br>Nov. 19 (Fri) 13:00 - 15:00 (17:00 - 19:00)<br>Nov. 19 (Fri) 13:00 - 15:00 (17:00 - 19:00) |
| 日期/時間 (2)<br>日本時間(您的當地時間)<br>* 當地時間是您所在國家的首都時間。     | □請勾選                                                                                                    |

退出

登記

選擇會期中商談使用語言和商談日期時間。 每時間段為2小時。每兩小時可以成立四件商談。可同時預定兩個時間段。 注意1上圖藍框內為日本時間,紅框內為您所在國家或地區時間。 注意2商談時間段一旦確定後將無法自行更改,請選擇您一定會準時出席的時間段。

# 4.進入商談預約頁面(1/2)

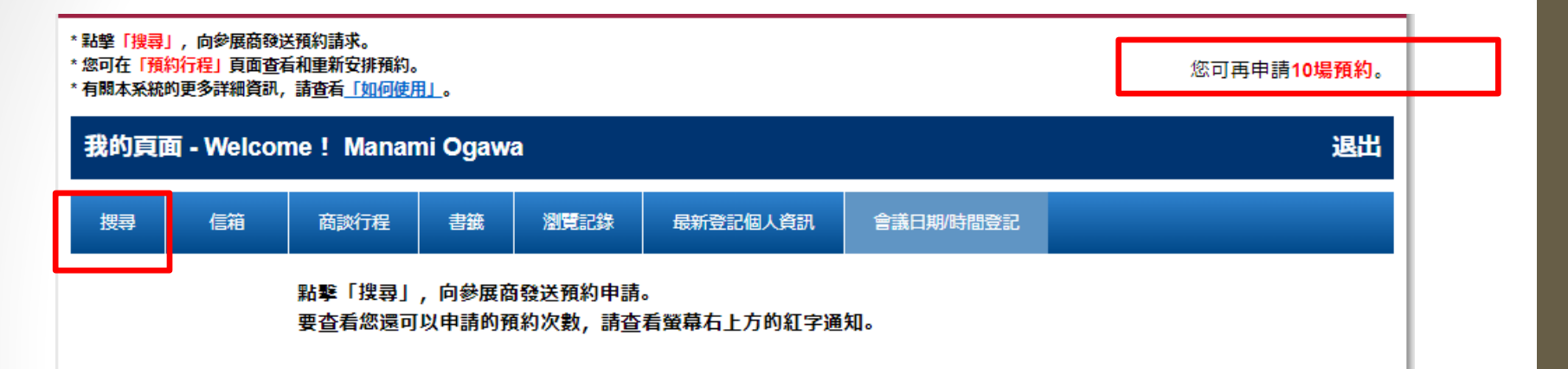

### 點擊[搜尋]進入查找展商&預約商談頁面。

### 右上方紅字提醒您可以申請的商談場次件數。(此圖提示可以申請10件)

信箱:可查看發出申請或收到展商信息 商談行程:可查看商談預約成立情況 書簽:查看心儀書簽展商 瀏覽記錄:查看您搜索展商歷史軌跡 最新登記個人資訊:可更新或確認登陸基礎信息 會議日期/時間登記:查看所選商談日期時間

# 4.進入商談預約頁面(2/2)

\* 點擊「搜尋」,向參展商發送預約請求。

- \*您可在「預約行程」頁面查看和重新安排預約。
- \* 有關本系統的更多詳細資訊,請查看「如何使用」。

您可再申請**11場預約**。

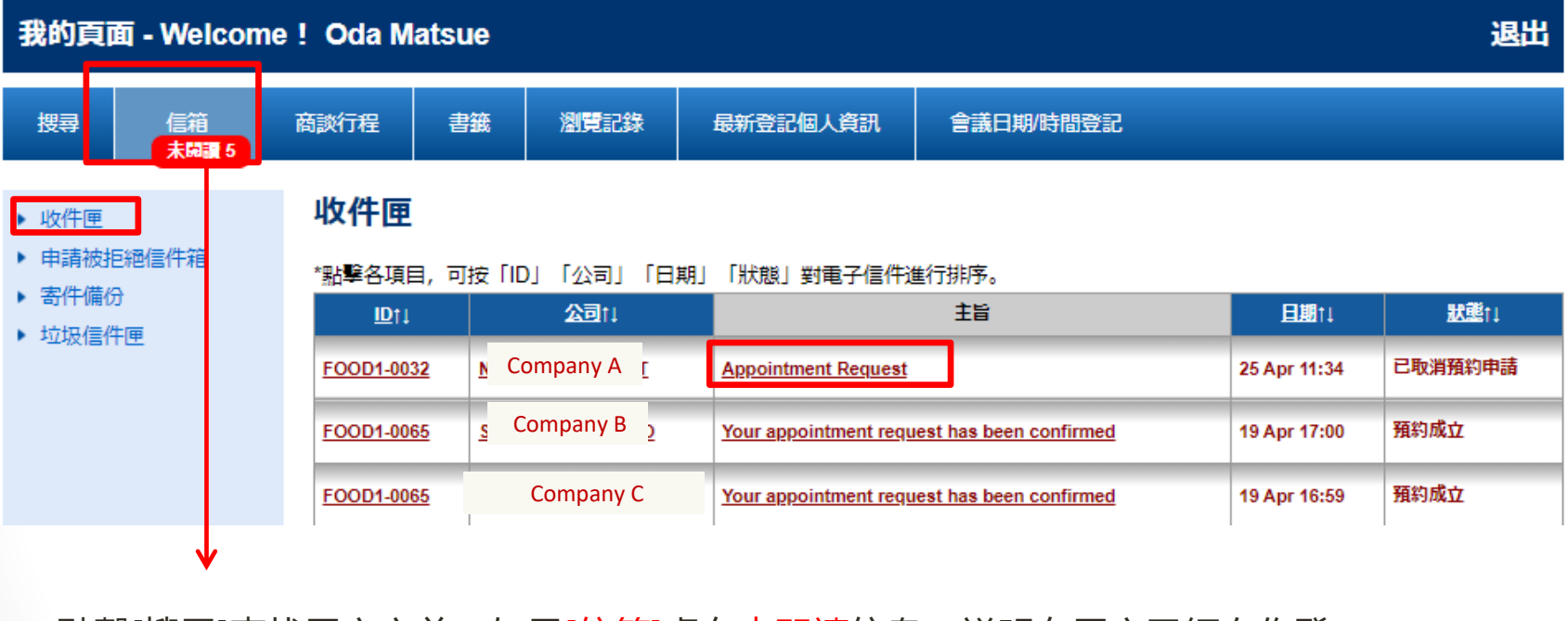

點擊[搜尋]查找展商之前,如果[信箱]處有未閱讀信息,説明有展商已經向你發出商談邀約,請務必點擊[信箱]→[收件匣]查看,如果您也對此展商感興趣,點 擊 Appointment Request 向展商發出[Appointment Request]邀約.

# 5. 商談預約步驟(1/5)

Product Search

#### 參展商和產品可能有所變動

| 按產品類別搜尋               |                      |
|-----------------------|----------------------|
| 🗄 Agri-food           | 🗄 Meat               |
|                       | Processed Food       |
| Beverage/Alcohol      | Ingredients          |
| E Confectionery/Snack | ⊡ Seasoning          |
| Health & Beauty Foods | Eugistics/Transport  |
|                       | E Cookware/Tableware |

#### 按產品特點/認證搜尋

Product features / Certifications

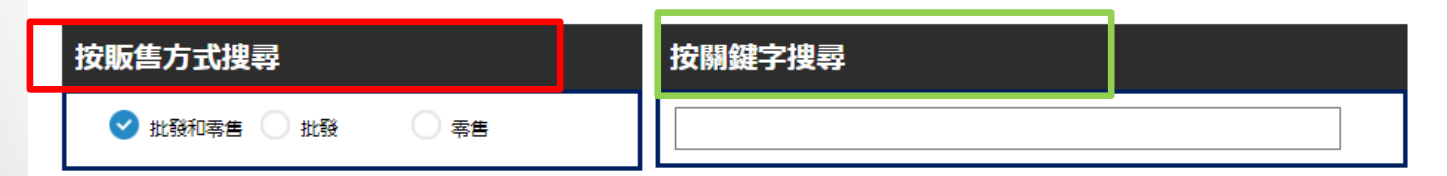

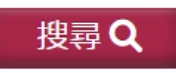

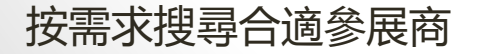

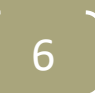

## 5. 商談預約步驟(2/5)

## 搜索結果的頁面顯示如圖

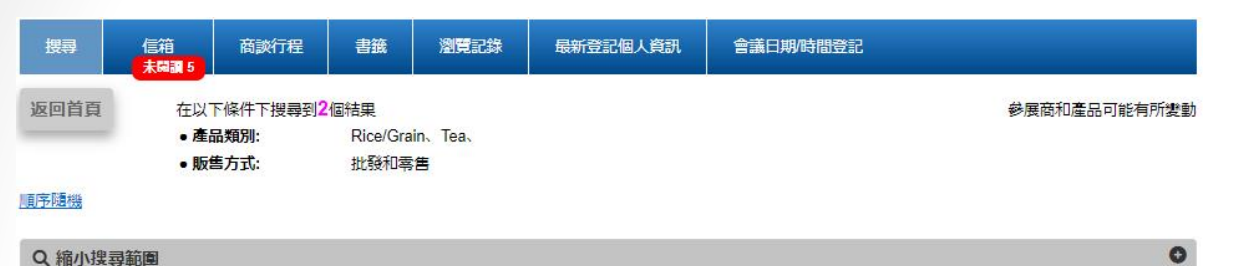

**"JAPAN'S FOOD**" EXPORT FAIR **Buyer's Guide** Dates Nov. 17th (Wed) - 19th (Fri), 2021 10:00-17:00 (Product Search for Web) INTEX Osaka, Jac Organiser RX Japan Ltd. (i RX FOOD EXPO NIITANI Request RX FOOD TEST NIITANI Company URL Booth No. Press Release Country Japan Direct transaction and Through trading Form of trading Export partner company companies and wholesalers International trade Export record within 1 experience RX FOOD TEST NIITANI Product/Technol Features GOOD ! Canned/Bottled food, Instant food, Ready to eat meal, Dry food Category Product features / Rs 點擊查看參展企業詳細 Certifications Wholesal Onigiri Place of production Akita Form of selling and Reta Retail Price 500 Size - Weight per piece 公司名稱: 展位号小間番号(テスト) ISHIZAWA KYODO 1 Preservation method Expiration date 公司名稱: RS TEST CO. Rice/Grain, Vegetable, Shipping date 分類: Minimum order quantity Instant food, Ready to **Rice/Grain** Materials, Additive 分類: eat meal, Others Other products / services ピ 預約申請 點擊此處查看詳細資訊 ピ 預約申請 點擊此處查看詳細資訊 選擇參展商 選擇參展商 ▶點擊進入商談預約申請頁面

 $\left(\begin{array}{c}7\end{array}\right)$ 

## 5. 商談預約步驟(3/5)

商談預約申請頁面。

預約將根據您所選的日期/時間自動確定。

預約申請參展商:

<u>石澤共同1</u>

#### 發給展商的訊息

#### 您的詳細資料

| ID  | NAF000052                |
|-----|--------------------------|
| 公司  | SokNet US                |
| URL | http://www.soknet.com.hk |
| 音『門 |                          |
| 職務  | Manager                  |
| 姓名  |                          |
|     |                          |

\*上述詳細資料將傳送給參展商。

\*本系統的唯一用途是幫助觀眾預約展會期間與參展商的商務會議, 嚴禁用於其他不當活動。

\* 上述資料亦將傳送給主辦方。

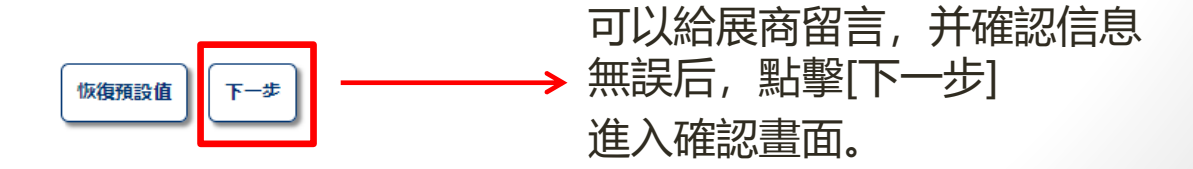

5. 商談預約步驟(4/5)

\* 點擊「搜尋」, 向參展商發送預約請求。

\*您可在「預約行程」頁面查看和重新安排預約。

\* 有關本系統的更多詳細資訊,請查看「如何使用」。

您可再申請11場預約。

| 我的頁面 - Welcome ! Oda Matsue 退出                          |          |            |        |                  |                       |                        |              |                  |  |
|---------------------------------------------------------|----------|------------|--------|------------------|-----------------------|------------------------|--------------|------------------|--|
| 搜尋                                                      | 信箱 未開調 5 | 商談行程       | 書籤     | 瀏覽記錄             | 最新登記個人資訊              | 會議日期/時間登記              |              |                  |  |
| <ul> <li>收件匣</li> <li>申請被拒絕信件箱</li> <li>寄件備份</li> </ul> |          |            | ,可按「ID | )」「公司」「日<br>公司!」 | 期」「狀態」對電子信件進          | 虧行排序。<br>主旨            | 且調1          | <del>武建</del> t1 |  |
| • JULIQ1811                                             | 世        | FOOD1-0032 |        | NI FOOD TEST     | Appointment Request   |                        | 25 Apr 11:34 | 已取消預約申請          |  |
|                                                         |          | FOOD1-0065 | SOKN   | ET HOKKAIDO      | Your appointment requ | est has been confirmed | 19 Apr 17:00 | 預約成立             |  |
|                                                         |          | FOOD1-0065 | SOKN   | IET HOKKAIDO     | Your appointment requ | est has been confirmed | 19 Apr 16:59 | 預約成立             |  |

點擊[<u>收件匣</u>]可以查看已經成立商談 點擊[<u>申請被拒絕信件箱</u>]可以查看被拒絕商談 點擊[<u>寄件備份</u>]查看你所發出的邀請履歷。

## 5. 商談預約步驟(5/5)

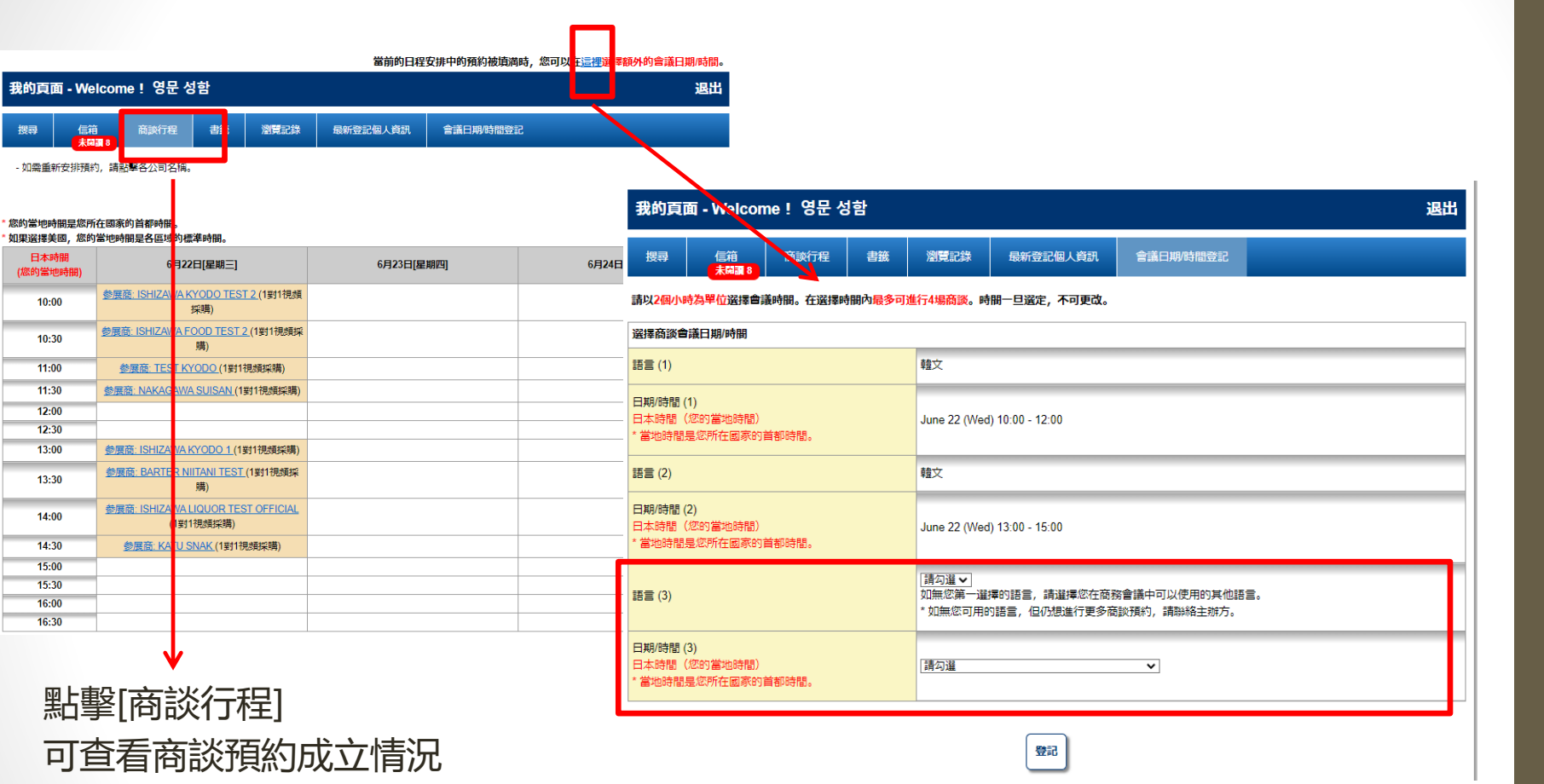

如果如圖所示約滿2個時間段,八件 商談之後,還希望繼續發出預約商談 邀請,點擊[這裏]選擇第3時間段。

# 6. 商談日程的變更·取消

當前的日程安排中的預約被填満時,您可以在這裡選擇額外的會議日期/時間。 我的頁面 - Welcome ! 영문 성함 退出 書箍 瀏覽記錄 最新登記個人資訊 會議日期/時間登記 信箱 未開調 8 x - 如需重新安排預約, 請點擊各公司名稱。 公司 ISHIZAWA KYODO TEST 2 Japan 預約時間: Jun 22 [Wed] 10:00-10:30 \* 您的當地時間是您所在國家的首都時間。 \* 如果選擇美國, 您的當地時間是各區域的標準時間。 日本時間 6月22日[星期三] (您的當地時間) 發送訊息 取消預約 参展商: ISHIZAWA KYODO TEST 2 ( 10:00 採購) 参展商: ISHIZAWA FOOD TEST 2 (1) 10:30 購) 11:00 参展商: TEST KYODO (1對1視頻 11:30 参展商: NAKAGAWA SUISAN (1對1 12:00 12:30 13:00 参展商: ISHIZAWA KYODO 1 (1對1視頻採購) 参展商: BARTER NIITANI TEST (1對1視頻採 13:30 購) 参展商: ISHIZAWA LIQUOR TEST OFFICIAL 14:00 (1對1視頻採購) 14:30 参展商: KATU SNAK (1對1視頻採購)

### 點擊[展商名字], 可以向展商發送信息以及取消商談